# Learn how to link your investing accounts in online banking

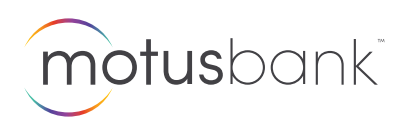

Step 1

## Go to Link Investing Accounts

Once you have signed in to online banking, click the *Link Investing Accounts* link on the right side menu.

|                                                     |                                                                                                    | Welcome, Eva Elliott                                                                                                    | Contact Us                                                                                           | 🖂 Secure Message                                                                                                    | s Settings                                                                                                    | SIGN OUT                                                        |
|-----------------------------------------------------|----------------------------------------------------------------------------------------------------|----------------------------------------------------------------------------------------------------|----------------------------------------------------------------------------------------------------|----------------------------------------------------------------------------------------------------|----------------------------------------------------------------------------------------------------|-----------------------------------------------------------------|
| motusbank                                           |                                                                                                    | Acco                                                                                                    | ounts                                                                                                | Bill Payments                                                                                                    | Transfers                                                                                                    | Alerts                                                          |
| Account Summary                                     |                                                                                                    |                                                                                                    |                                                                                                    |                                                                                                    |                                                                                                    |                                                                 |
| \$8,273.93 Add<br>Chequing & Savings                | Add<br>Mortgages & Loans                                                                                                    | Add<br>Credit Cards                                                                                                    | •                                                                                                    | Open A New A                                                                                                    | ccount                                                                                                    |                                                                 |
| Chequing - 0 \$8,2<br>Chequing                      | 73.93 Select an Action                                                                                                    | ē                                                                                                    |                                                                                                    | From high interest saving<br>we offer a wide range of<br>ADD AN                                                                                                    | gs accounts to mor<br>great products.<br>ACCOUNT                                                                                        | tgages,                                                         |
| cdicôsade                                           |                                                                                                    |                                                                                                    |                                                                                                    | SEE FEATU                                                                                                    | RED RATES 💙                                                                                                    |                                                                 |
|                                                     |                                                                                                    |                                                                                                    |                                                                                                    | CRA DIRECT DEPO<br>DOWNLOAD MON<br>REPORT LOST OR<br>LINK INVESTING A<br>STOP A PAYMENT                                                                                    | DSIT ><br>THLY STATEMEN<br>STOLEN CARD ><br>CCOUNTS >                                                                                   | TS >                                                            |
|                                                     |                                                                                                    |                                                                                                    |                                                                                                    | ₽                                                                                                    |                                                                                                    |                                                                 |
|                                                     | motusbank                                                                                                    |                                                                                                    | Welco                                                                                                | ome, Eva Elliott Contact Us 🖂<br>Accounts Bill F                                                                                                    | ) Secure Messages Setti<br>Payments Trans                                                                                               | sfers Alerts                                                    |
| On the Link Your                                    | Link Your Investing Acco                                                                                                    | ounts                                                                                                    |                                                                                                    |                                                                                                    |                                                                                                    |                                                                 |
| Investing Accounts<br>page, select<br>your provider | Select your provider<br>If you have multiple client IDs for a provider, please                                                                                                    | inkeetiisse i<br>Virtual <b>wealth</b><br>VirtualWealth                                                                                                    |                                                                                                    | Ctrace<br>Investor<br>Otrade Investor                                                                                                    |                                                                                                    |                                                                 |
|                                                     | Please Note: Mutual funds are offered through Credentia<br>Credential Securities. Qtrade Investor and Credential Sac<br>mutual fund Investments. Theses read the prospectur bef<br>and past performance may not be repeated. Credential S | I Asset Management Inc. Online broker<br>urities are divisions of Credential Qtrad<br>ore investing. Unless otherwise stated, c<br>ecurities is a registered mark owned by | age services are offer<br>e Securities Inc. Comr<br>ash balances, mutual<br>r Aviso Wealth Inc. Virt | ed through Qtrade Investor. Mutual fund<br>nissions, trailing commissions, managem<br>funds and other securities are not insure<br>ualWealth is a registered trade name of | Is and other securities are offe-<br>ent fees and expenses all may<br>d nor guaranteed, their values<br>Credential Qtrade Securities Ir | red through<br>be associated with<br>a change frequently<br>to: |

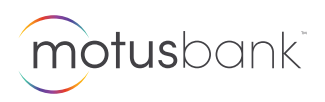

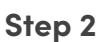

#### Enter your information

In the Client ID field, enter your Client ID found on your VirtualWealth or Qtrade statements.

| ₀d.<br>∕our information                                                                                                    |                                                                                                    |                                                                                                    |                                                                                  |                                                                                                    |                                                                           |                     |
|----------------------------------------------------------------------------------------------------|----------------------------------------------------------------------------------------------------|----------------------------------------------------------------------------------------------------|----------------------------------------------------------------------------------|----------------------------------------------------------------------------------------------------|---------------------------------------------------------------------------|---------------------|
|                                                                                                    |                                                                                                    |                                                                                                    |                                                                                  |                                                                                                    |                                                                           |                     |
| 0                                                                                                    |                                                                                                    |                                                                                                    |                                                                                  |                                                                                                    |                                                                           |                     |
| ne Elliott                                                                                                    |                                                                                                    |                                                                                                    |                                                                                  |                                                                                                    |                                                                           |                     |
| bde LOS 1E0                                                                                                    |                                                                                                    |                                                                                                    |                                                                                  |                                                                                                    |                                                                           |                     |
| 3irth Sep 21st, 1971                                                                                                    |                                                                                                    |                                                                                                    |                                                                                  |                                                                                                    |                                                                           |                     |
| 1e Elliott   cde LOS 1E0   Sirth Sep 21st, 1971   al funds are offered through Credential Asset /<br>Prade Investor and Credential Securities are a<br>nents. Please read the prospectus before inver<br>nance may not be repeated. Credential Securities are and the prospectus before invertion and the prospectus before invertion and the | anagement Inc. Online brokerage se<br>risions of Credential Qtrade Securitie<br>ng. Unless atherwise stated, cash ba<br>es is a registered mark owned by Avi | rvices are offered through Qtrade In<br>s Inc. Commissions, trailing commiss<br>lances, mutual funds and other secu<br>so Wealth Inc. VirtualWealth is a regi | vestor. Mutual fun<br>ians, managemen<br>Ties are not insur<br>stered trade name | ds and other securities are<br>t fees and expenses all may<br>ed nor guaranteed, their vo<br>o of Credential Qtrade Secu | offered through<br>y be associated t<br>slues change free<br>urities Inc. | Cre<br>with<br>quer |

Your last name, postal code, and date of birth will auto-populate based on the Client ID you have entered. Click the *Continue* button to link this account.

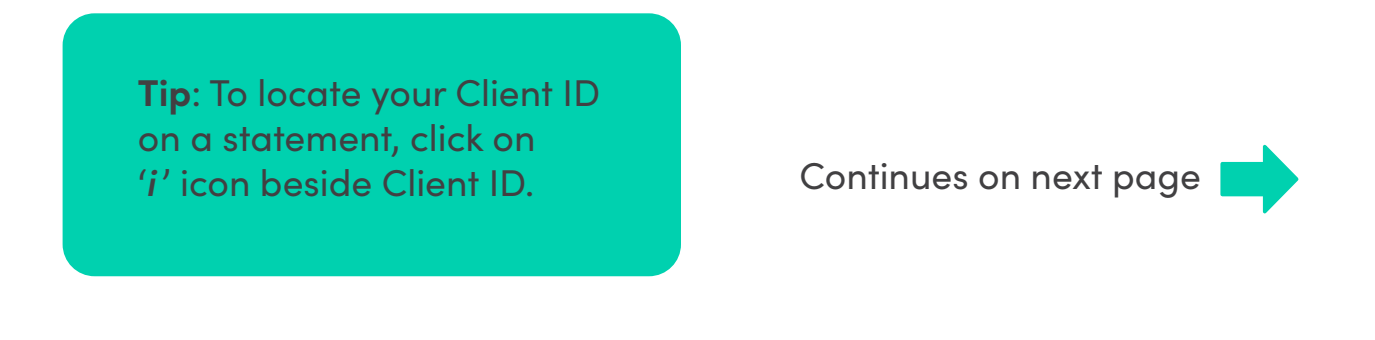

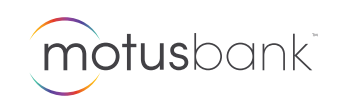

On the next screen, you'll see a message indicating you have successfully linked your investment account.

| motusbank              |                                 | Welcome, Eva Elliott<br>Acco | Contact Us<br>unts Bi | ⊠ Secure Messages<br>ill Payments | <sub>Settings</sub><br>Transfers | sign out<br>Alerts |
|------------------------|---------------------------------|------------------------------|-----------------------|-----------------------------------|----------------------------------|--------------------|
| Link Your Investin     | g Account                       |                              |                       |                                   |                                  |                    |
| Success! Your VirtualV | Vealth account has been linked. |                              |                       |                                   |                                  |                    |
| Your investing accou   | ınt is linked.                  |                              |                       |                                   |                                  |                    |
| Client ID              | Last Name                       | Postal Code                  |                       |                                   |                                  |                    |
| V222Y6                 | Elliott                         | LOS 1EO                      |                       |                                   |                                  |                    |
| Date of Birth          | Provider                        |                              |                       |                                   |                                  |                    |
| Sep 21st, 1971         | VirtualWealth                   |                              |                       |                                   |                                  |                    |
|                        |                                 |                              | _                     | _                                 | _                                | _                  |
|                        |                                 | LINK AN                      | OTHER ACCOU           |                                   | ESTING SUM                       | MARY               |

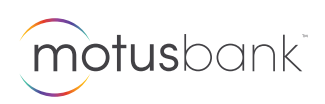

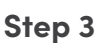

#### View your investing account information

To view your investing account information, navigate back to the Account Summary home page and click on the *Investing* tab.

Welcome, Eva Elliott Contact Us 🛛 🖂 Secure Messages Settings SIGN OUT motusbank Accounts Bill Payments Transfers Alerts Account Summary \$8,273.93 \$14,344.59 **Open A New Account** Chequing & Savings Investing From high interest savings accounts to mortagges. VirtualWealth - 0 \$14,344.59 Select an Action we offer a wide range of great products. Market Value P TFSA V5A22AHL ADD AN ACCOUNT Reflects values as of the last market close SEE FEATURED RATES cdic 👌 sadc DOWNLOAD MONTHLY STATEMENTS REPORT LOST OR STOLEN CARD : VIEW INVESTING SUMMARY STOP A PAYMENT

Select the investing account you wish to view.

Tip: You can access your provider's account login portal by using the '*Select an Action*' drop down menu.

| n          | otusbank                      |                                   | Welcon                          | a, tvo Ellott Contact Us<br>Accounts Bill | ≌ secure Messages s<br>Payments Tra | nsfers Alerts     |
|------------|-------------------------------|-----------------------------------|---------------------------------|-------------------------------------------|-------------------------------------|-------------------|
| Vir<br>G R | tualWealth - 0 -              | <b>\$1,686.36</b><br>Cash Balance | \$12,658.23<br>Securities Value | \$14,344.5<br>Total Market W              | 59<br>abe*                          | elact an action * |
|            | HOLDINGS                      | HISTORY                           |                                 | DETAILS                                   |                                     |                   |
|            | VirtualWealth                 |                                   |                                 |                                           | Download: Selec                     |                   |
|            | SECURITY NAME                 | SYMBOL                            | QUANTITY                        | CURRENT PRICE                             | MARKET VALUE                        | % OF HOLDING      |
|            | ISHRS CORE S&P TOT US STK ETF | тот                               | 33.000                          | \$79.33                                   | \$3,422.89                          | 23.86 %           |
|            | ISHRS CORE MSCI TOT INTL ETF  | DUS                               | 35.000                          | \$59.72                                   | \$2,732.94                          | 19.05 %           |
|            | VANGUARD CDN AGG 8D IND ETF   | VAB                               | 49.000                          | \$27.40                                   | \$1,342.60                          | 9.36 %            |
|            | VANGUARD FTSE CDA ALL ETF     | VCN                               | 125.000                         | \$33.56                                   | \$4,195.00                          | 29.24 %           |
|            | VANGUARD US AGR 8D HEDG ETF   | VBU                               | 36.000                          | \$26.60                                   | \$964.80                            | 6.73 %            |

Continues on next page

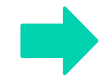

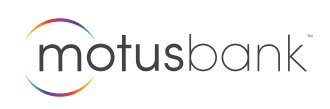

For the selected account, you will see a high-level summary of your account details, such as the total market value of your investments, account holdings, account history, and other details.

You can give your account a nickname, and print or download your account information.

| notusbank                     |              | Welcon           | nə, Eva Elliott Contact Us | Secure Messages | Settings     | SIGN OUT |
|-------------------------------|--------------|------------------|----------------------------|-----------------|--------------|----------|
|                               |              |                  | Accounts                   | Bill Payments   | Iransters    | Alert    |
| rtualWealth - 0               | \$1,686.36   | \$12,658.23      | \$14,34                    | 4.59            | Select an ac | tion     |
| RENAME                        | Cash Balance | Securities Value | Total Marl                 | kət Valuə*      |              |          |
| HOLDINGS                      | HISTORY      |                  | DETAILS                    |                 |              |          |
| VirtualWealth                 |              |                  |                            | Download: S     | ielect 🔻     |          |
| SECURITY NAME                 | SYMBOL       | QUANTITY         | CURRENT PRICE              | MARKET VAL      | UE % OF HO   | DLDING   |
| ISHRS CORE S&P TOT US STK ETF | ΙΤΟΤ         | 33.000           | \$79.33                    | \$3,422.        | 89           | 23.86 %  |
| ISHRS CORE MSCI TOT INTL ETF  | IXUS         | 35.000           | \$59.72                    | \$2,732.        | 94           | 19.05 %  |
| VANGUARD CDN AGG BD IND ETF   | VAB          | 49.000           | \$27.40                    | \$1,342.        | 60           | 9.36 %   |
| VANGUARD FTSE CDA ALL ETF     | VCN          | 125.000          | \$33.56                    | \$4,195.        | 00           | 29.24 %  |
| VANGUARD US AGR BD HEDG ETF   | VBU          | 36.000           | \$26.80                    | \$964.          | 80           | 6.73 %   |
|                               |              |                  |                            |                 |              |          |

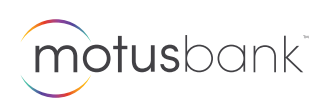

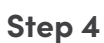

### Unlink your investing account

To unlink your investing account from motusbank Online Banking, navigate back to the Account Summary home page and click on the *View Investing Summary*.

| motusbank                                             |                                                                                                    | Welco                                                                                                    | ome, Eva Elliott<br>Acco                                                                                                    | Contact Us<br>unts                                                                                                    | ⊠ Secure Messages<br>Bill Payments                                                                                                    | <sub>Settings</sub><br>Transfers                      | sign out<br>Alerts                                                                                                    |  |  |
|-------------------------------------------------------|----------------------------------------------------------------------------------------------------|----------------------------------------------------------------------------------------------------|----------------------------------------------------------------------------------------------------|----------------------------------------------------------------------------------------------------|----------------------------------------------------------------------------------------------------|-------------------------------------------------------|----------------------------------------------------------------------------------------------------|--|--|
| Account Summary                                       |                                                                                                    |                                                                                                    |                                                                                                    |                                                                                                    |                                                                                                    |                                                       |                                                                                                    |  |  |
| \$8,273.93 \$14,34<br>Chequing & Savings Invest       | 4.59 A<br>Mortgag                                                                                                    | dd<br>es à Loans Cre                                                                                                    | Add<br>ədit Cards                                                                                                    | c                                                                                                    | )pen A New Ac                                                                                                    | count                                                 |                                                                                                    |  |  |
| Chequing - 0<br>Chequing                              | \$8,273.93                                                                                                    | Select an Action                                                                                                    | <b>.</b>                                                                                                    | Fr                                                                                                    | om high interest savings<br>e offer a wide range of g<br>ADD AN A                                                                                                    | accounts to moi<br>great products.<br>ACCOUNT         | rtgages,                                                                                                    |  |  |
| VirtualWealth – 0<br>& TFSA V5A22AHL                  | \$14,344.59<br>Markət Valuə*                                                                                                    | Select an Action                                                                                                    | <u> </u>                                                                                                    |                                                                                                    | SEE FEATURED RATES 💙                                                                                                    |                                                       |                                                                                                    |  |  |
| *Reflects values as of the last market close.         |                                                                                                    |                                                                                                    |                                                                                                    | CRA DIRECT DEPOS                                                                                                    | NT ><br>HLY STATEMEN<br>TOLEN CARD >                                                                                                    | ITS >                                                 |                                                                                                    |  |  |
|                                                       |                                                                                                    |                                                                                                    |                                                                                                    |                                                                                                    | Weisene, Exe Ellet Contex La                                                                                                    | 교 Secure Messages Settin                              | nga ISGK CUT.                                                                                                    |  |  |
| On the Investing Su<br>page you will see a            | Immary<br>list of all                                                                                                    | Your Investing Sum                                                                                                    | mary                                                                                                    |                                                                                                    | Accounts Bill                                                                                                    | Payments Trans                                        | ters Alerts                                                                                                    |  |  |
| accounts.                                             | 9                                                                                                    | Manage Accounts                                                                                                    |                                                                                                    | CLIENT ID                                                                                                    | Download: 5                                                                                                    | ioloct ····································           | gages,<br>IS ><br>IS ><br>IS Alerts<br>RER ACCOUNT<br>Contacting<br>A contacting<br>A contacting<br>A |  |  |
| Click the ' <b>X</b> ' icon be<br>account you wish to | VirtualWaldh<br>Tota.<br>Tota.<br>National Index on effected filmuid, Caded<br>End in durational Index of Caded life<br>End in duration. Filmese and the recreases to<br>past performance may not be reported. Caded | tial Asset Management Inc. Onlia<br>rities are divisions al Candential<br>effore investing. Unless otherwise<br>intial Securities is a registered mo | V222Y6<br>ne brokeroge services are of<br>Grade Securities Inc. Comm<br>stated, cash balances, mutu<br>rik owned by Avias Wealth In | fered through Ortsole investor Mutual funds are<br>casted, including commission, management feet<br>of lands and other successful are not investore<br>of lands and other successful are not for<br>c. Virtual/Wealth is a neglatered trade name of Cr | 514.344.55<br>514,344.59<br>Id other securities one offered thro<br>and expenses all may be associal<br>guaranteed, their values change<br>adential Qtrade Securities Inc. | ogh Credential<br>ted with mutual<br>I frequently and |                                                                                                    |  |  |
|                                                       |                                                                                                    |                                                                                                    | Con                                                                                                    | tinues                                                                                                    | s on next                                                                                                    | paae                                                  |                                                                                                    |  |  |

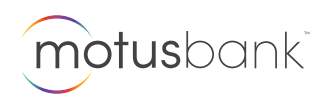

Click '*Yes*' to confirm that you wish to unlink this account.

| <b>notus</b> bank       |                        | Welcome, Eva Elliott<br>Acc | Contact U<br>COUNTS | Bill Payments                               | s Settings<br>Transfers                         | sign ou<br>Alei         |
|-------------------------|------------------------|-----------------------------|---------------------|---------------------------------------------|-------------------------------------------------|-------------------------|
| our Investing Summary   |                        |                             |                     |                                             |                                                 |                         |
| Manage Accounts         |                        |                             | Dowr                | iload: Select 👻 🔗                           | LINK ANOTHER A                                  | CCOUNT                  |
| LINKED ACCOUNTS         | CLIENT ID              |                             |                     | TOTAL MARKET VAL                            | JE* UNLIN                                       | IK                      |
| Unlink yo               | our investing account? | NC                          | YES                 |                                             |                                                 |                         |
| TOTAL:                  |                        |                             |                     | \$14,344                                    | .59                                             |                         |
|                         |                        |                             |                     |                                             |                                                 |                         |
|                         | motusbank              |                             |                     | Welcome, Eva Elliott Contact Us<br>Accounts | छ Secure Messages Settir<br>Bill Payments Trans | nga <mark>SIGN (</mark> |
| ou will see a           | Your Investing         | Summary                     |                     |                                             |                                                 |                         |
| essage indicating       | Success! Your Virt     | ualWealth account has b     | een unlinked.       |                                             |                                                 |                         |
| ou have successfully    | Manage Accounts        |                             |                     | Downloc                                     | d: Select * 🔗 LINK ANO                          | THER ACCOUNT            |
| nlinked your investment | LINKED ACCOUNTS        |                             | CLIEN               | TID                                         | TOTAL MARKET VALUE*                             | UNLINK                  |
| _                       |                        |                             | 622                 |                                             |                                                 |                         |

Tip: you can re-link accounts any time by following steps 1 and 2.

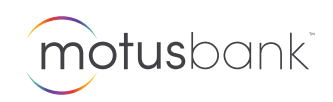